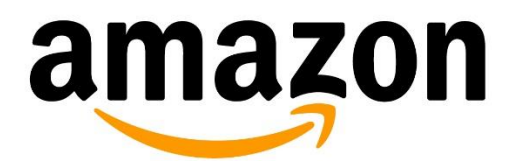

Electronic Data Interchange (EDI)

Parametrização utilizando prestadores de serviço de EDI

Última Atualização: August 24, 2018

# Sumário

| 1 | Con   | figuração de Autoatendimento                      | 3  |
|---|-------|---------------------------------------------------|----|
|   | 1.1   | Liberando acesso ao Vendor Central                | 3  |
| 2 | Inici | ando a configuração do EDI no autoatendimento     | 5  |
|   | 2.1   | Apresentação da funcionalidade de autoatendimento | 5  |
|   | 2.2   | Painel de conexão                                 | 6  |
|   | 2.3   | Criando Conexão                                   | 7  |
|   | 2.4   | Painel de Mensagens                               | 8  |
| 3 | Con   | figurações Globais                                | 9  |
| 4 | Test  | e de Conectividade                                | 3  |
| 5 | Con   | figurando Mensagens1                              | 4  |
| 6 | Test  | ando Mensagens1                                   | 15 |

# 1 Configuração de Autoatendimento

A Amazon conta com uma plataforma de autoatendimento onde o próprio fornecedor é responsável pela configuração do seu EDI. Isso é realizado para dar flexibilidade para os fornecedores realizarem os testes como desejarem e programar quando querem iniciar os processos de EDI em produção.

Com isso o fornecedor ganha autonomia de conduzir o processo como quer e sem criar a dependência de um suporte da Amazon para conseguir implementar seu EDI. Este processo também funciona em caso de prestadores de serviço de EDI que nesse documento estaremos chamando por VAN (Value added network).

Para acessar nosso portal de configuração de autoatendimento é necessário que já seja um fornecedor da Amazon e tenha acesso ao Vendor Central (Portal de gerenciamento da conta junto a Amazon):

| amazon<br>Vendor Central                                                                                             |                                                                                                    | Início View site in E                                                                                    | inglish Suporte                                             |                                                                             | BR Alternar contas Finalizar sessão<br>Olá, BR Testing Acct for EDI Operations |
|----------------------------------------------------------------------------------------------------|----------------------------------------------------------------------------------------------------|----------------------------------------------------------------------------------------------------|-------------------------------------------------------------|-----------------------------------------------------------------------------|--------------------------------------------------------------------------------|
| Pedidos Itens Publicidade Relato                                                                                     | órios Pagamentos EDI Configuraç                                                                                                 | ões                                                                                                    |                                                             |                                                                             |                                                                                |
| Itens pendentes                                                                                                    | Como usar o<br>Monitoramento EDI                                                                                                | stoatendimento                                                                                           |                                                             |                                                                             | Avaliar esta página                                                            |
| Atualizar itens vencidos em Pedidos 2288<br>de compra                                                                | Bem-vindo ao Vendor Central. Siga o pass                                                                                        | o a passo abaixo para usar o Vendor Central:                                                             |                                                             |                                                                             |                                                                                |
| Cancelar itens em Pedidos de compra 0<br>Confirmar novos pedidos de compra 13<br>Casos que precisam de sua atenção 0 | Passo 1<br>Conte-nos sobre os produtos<br>que você vende<br>> Adicionar produtos<br>> Adicionar imagens                         | Passo 2<br>Nós lhe enviaremos pedidos de<br>compras a serem confirmados<br>> Pedidos de compra           | Passo 3<br>Envie seus produtos para a<br>Amazon<br>• Envios | Passo 4<br>Crie notas fiscais para receber<br>pagamentos<br>> Notas fiscais |                                                                                |
|                                                                                                    | Notícias sobre o Vendor Cer<br>Atualizações à ferramenta de contexido o<br>Gostaríamos de informar diversas mudano<br>2/0/2/018 | <b>ttral</b><br>letalhado A+ de marketing <sup>KOVA</sup><br>as importantes à ferramenta de conteúdo del | talhado A+ de marketing Leis mais                           |                                                                             |                                                                                |

Caso seu usuário não tenha acesso a aba EDI solicite ao administrador da conta dentro da empresa que inclua a permissão conforme tópico abaixo.

### 1.1 Liberando acesso ao Vendor Central

Para liberar o acesso ao portal Vendor Central o administrador da conta deve seguir o procedimento abaixo, liberando as permissões para o ponto de contato que fará a configuração no portal, restringindo suas funções de acordo com a necessidade.

Apesar de não ser recomendável, também é possível fornecer acesso ao Vendor Central para a VAN, se necessário. Basta enviar um convite a VAN em questão e restringir o acesso apenas ao menu do EDI.

O administrador deve ir em Configurações> Gerenciar Permissões:

#### Amazon - Parametrização utilizando prestadores de serviço de EDI

| amazon<br>Vendor Central                                                                                      |                                                                                                    | Inicio View site in English Suporte                                                                                                    |                                                                                                    | S BR                                                  | Alternar contas Finaliz<br>Olá, BR Testing Acct for EDI C |
|----------------------------------------------------------------------------------------------------|----------------------------------------------------------------------------------------------------|----------------------------------------------------------------------------------------------------|----------------------------------------------------------------------------------------------------|-------------------------------------------------------|-----------------------------------------------------------|
| Pedidos tens Publicidade Relatórios Pagamentos EDI<br>O seu Business /<br>Ações necessári<br>Mais informações | Configurações<br>Informações bancárias<br>Sua conta<br>Configurações do centro de distribuição<br>Endereços de devolução<br>Gerenciar permissões<br>Contatos<br>Preferências de notificação<br>Acordos<br>Configuração do fornecedor | ndações Por que isso é importante?<br>Is atentos aos dados para melhorar os seus negócios. Se<br>dações específicas que sejam úteis para você, elas serdo | Links rápidos<br>> Adicionar produtos<br>> Adicionar imagens<br>> Pedidos de compra<br>> Envios<br>> Notas fiscais<br>> Revisar casos de suporte<br>Notícias<br>7 de Agosto de 2018<br>Atualizações à ferrament<br>detalhado A+ de marketi | Avaliar esta página<br>a de conteúdo<br>ng + Ler mais |                                                           |

#### Adicionar um novo usuário:

| amaz    | <b>DN</b><br>Vendor C | entral      |            |            |      |               | Inicio   View site in English   Suporte | 🖬 BR                   | Alternar contas Finalizar sess<br>Olá, BR Testing Acct for EDI Operatio |
|---------|-----------------------|-------------|------------|------------|------|---------------|-----------------------------------------|------------------------|-------------------------------------------------------------------------|
| Pedidos | Itens                 | Publicidade | Relatórios | Pagamentos | EDI  | Configurações |                                         |                        |                                                                         |
|         |                       |             |            |            |      |               |                                         |                        | Avaliar esta pági                                                       |
|         |                       |             | Ger        | renciar p  | ermi | ssões         |                                         | Adicionar outra pessoa |                                                                         |

Selecionar as permissões adequadas (**Gerenciamento de EDI** é a especifica para configurar a comunicação):

| ← Voltar para Gerenciar permissões                                                                                                    |     | Enviar convite |
|----------------------------------------------------------------------------------------------------|-----|----------------|
| Adicionar outra pessoa                                                                                                    |     |                |
| Nome                                                                                                    |     |                |
| E-mail                                                                                                    |     |                |
| Função e permissões                                                                                                    |     |                |
| <ul> <li>Administrador</li> <li>A pessoa pode enviar convites, editar permissões, remover contribuidores e possui todas as permissões</li> </ul> |     |                |
| Contribuidor     Selecionar as permissões da pessoa                                                                                              |     |                |
| Custo e inventário<br>Atualize os custos (dependendo do contrato e do grupo de negócios, atualize o inventário disponível)                       |     |                |
| Dados bancários                                                                                                    |     |                |
| Atualizar dados bancários                                                                                                    |     |                |
| Desempenho operacional<br>Ver e contestar inadimplência                                                                                          |     |                |
| <b>Devoluções</b><br>Visualizar e autorizar devoluções                                                                                           |     |                |
| Envios<br>Criar notificações de envio e visualizar envios anteriores                                                                             |     |                |
| Faturas<br>Crie e envie uma nota fiscal, e então, revise as notas fiscais enviadas                                                               |     |                |
| Gerenciamento de EDI<br>Configure e monitore arquivos EDI                                                                                        | Sim |                |
| Gerenciamento de produtos<br>Adicionar, editar e remover produtos (catálogo do fornecedor)                                                       |     |                |

# 2 Iniciando a configuração do EDI no autoatendimento

Para iniciar clique as configurações do EDI, clique na aba EDI > Configuração de autoatendimento > Iniciar EDI.

| amazo   | on<br>/endor Ce | entral      |            |                     |         | Inicio   View site in English   Suporte                                                          | BR BR | Alternar contas Finalizar sessão<br>Olá, BR Testing Acct for EDI Operations |
|---------|-----------------|-------------|------------|---------------------|---------|--------------------------------------------------------------------------------------------------|-------|-----------------------------------------------------------------------------|
| Pedidos | Itens           | Publicidade | Relatórios | Pagamentos          | EDI     | Configurações                                                                                    |       |                                                                             |
|         |                 |             |            |                     |         |                                                                                                  |       | Avaliar esta página                                                         |
|         |                 |             | Co         | nfiguraçã           | ão d    | EDI de autoatendimento                                                                           |       |                                                                             |
|         |                 |             | Este p     | iortal de autoatend | dimento | uda a configurar a sua EDI com a Amazon, inclusive conexões e relações de documentos comerciais. |       |                                                                             |
|         |                 |             | U          | JEO30               |         | Iniciar EDI                                                                                      |       |                                                                             |

Após clicar em Iniciar EDI será questionado se será estabelecida uma nova conexão ou reutilizar uma já estabelecida. Caso não tenha nenhuma configuração estabelecida com a Amazon deverá clicar em **Nova Conexão > Salvar e Continuar**.

| Iniciar EDI                                       |                                                                     |
|---------------------------------------------------|---------------------------------------------------------------------|
| Nova con<br>Criar uma                             | <b>exão</b><br>nova conexão, em vez de compartilhar uma existente.  |
| <ul> <li>Reutilizar</li> <li>Selecione</li> </ul> | <b>conexão</b><br>a integração cuja conexão você deseja reutilizar. |
|                                                   | Cancelar Salvar e continuar                                         |

### 2.1 Apresentação da funcionalidade de autoatendimento

No menu da funcionalidade de autoatendimento temos 3 funções:

1. Início

Clicando em início irá direciona-lo para o menu de escolha de vendor code (Código Amazon de fornecedor).

#### 2. Painel de mensagens

Clicando em painel de mensagens você será direcionado para a página onde pode ser configurada todas as mensagens que estão disponíveis para a configuração no Brasil.

#### 3. Painel de conexão

Clicando em painel de conexão você será direcionado para a página onde consta todas as conexões que foram estabelecidas para a conta em questão. Também podem ser criadas novas conexões, editar ou deletar as conexões que já foram estabelecidas ee definir qual conexão será utilizada para cada processo.

| amazo                  | endor Co   | entral              |               |            |     |               | Início View site in English Suporte |
|------------------------|------------|---------------------|---------------|------------|-----|---------------|-------------------------------------|
| Pedidos                | Itens      | Publicidade         | Relatórios    | Pagamentos | EDI | Configurações |                                     |
| 2.<br>1.<br>Início Pai | inel de me | 3.<br>nsagens Paine | el de conexão |            |     |               |                                     |

#### 2.2 Painel de conexão

Este é o ponto mais importante de toda configuração, pois é aqui que é estabelecida a primeira configuração. Para criar a primeira conexão é necessário que a VAN já esteja conectada com a Amazon. Neste momento também será necessário estabelecer se será usado o ambiente de teste ou não e será criada uma conexão de teste ou produção:

| amazon<br>Vendor Central                     | Inicio   View site in English   Suporte                                                                                                    | BR Alternar contas Finalizz<br>Olá, BR Testing Acct for EDI C              |
|----------------------------------------------|----------------------------------------------------------------------------------------------------|----------------------------------------------------------------------------|
| Pedidos Itens Publicidade Relatórios         | Pagamentos EDI Configurações                                                                                                    | Avaliar e                                                                  |
| Início Painel de mensagens Painel de conexão |                                                                                                    |                                                                            |
| Pa<br>você:<br>pode<br>produ                 | inel de conexão<br>pode criar e analisar conexões usadas para trocar mensagens EDI com a Amazon. As conexões de teste são opcionais (xo<br>carregar e baixar merisagens de teste por meio da interface do usuário). Antes de poder executar uma mensagem em<br>ução, você precisará ter uma conexão de produção testada com êxito. | ocê Adicionar conexão de produção<br>Adicionar conexão de teste (opcional) |
| Con                                          | nexão Ambiente Status Protocolo                                                                                                    | e prestador de serviços EDI Última modificação Ações                       |
| Nā                                           | io há nenhuma conexão. Adicionar uma conexão de produção ou de teste.                                                                                                    |                                                                            |

Ao clicar em **Criar conexão** será questionado como será estabelecida a conexão. Para conexões com VAN's, será necessário escolher a terceira opção (Conecte-se Indiretamente por uma rede de valor agregado ou prestador de serviço EDI), selecione a VAN na caixa de seleção e clique em **Selecionar**.

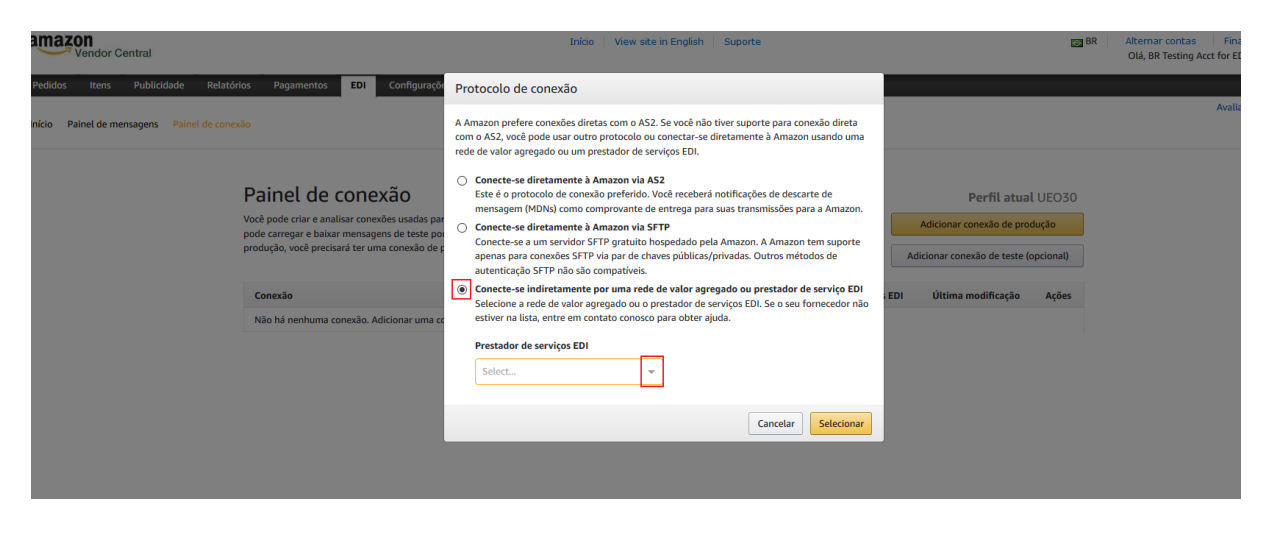

Importante: As VAN's brasileiras se encontram com o "BR" no início dos nomes.

| Vendor Central                                                         |                                                      | Inicio   View site in English   Suporte                                                                                                    | BR                                                  | Alternar contas Fina<br>Olá, BR Testing Acct for El |
|------------------------------------------------------------------------|------------------------------------------------------|----------------------------------------------------------------------------------------------------|-----------------------------------------------------|-----------------------------------------------------|
| Pedidos Itens Publicidade Relatórios Pagamentos E                      | DI Configuraçõe                                      | Protocolo de conexão                                                                                                    |                                                     |                                                     |
| nicio Painel de mensagens Painel de conexão                            |                                                      | A Amazon prefere conexões diretas com o AS2. Se você não tiver suporte para conexão direta<br>com o AS2, você pode usar outro protocolo ou conectar-se diretamente à Amazon usando uma<br>rede de valor agregado ou um prestador de serviços EDI.            |                                                     | Avalia                                              |
| Painel de co<br>Vocé pode criar e analisar<br>pode carrear e baixar me | nexão<br>conexões usadas par<br>nsagens de teste poi | Conecte-se diretamente à Amazon via A52     Este é o protocio de conexão preferido. Você érceberá notificações de descarte de mensagem (MDNa) como comprovante de entrega para suas transmissões para a Amazon.     Conecte-se diretamente à Amazon via SFTP | Perfil atual UEO30<br>Adicionar conexão de produção |                                                     |
| produção, você precisará t                                             | er uma conexão de p                                  | Conecte-se a um servidor SFTP gratuito hospedado pela Amazon. A Amazon tem suporte<br>apenas para conexões SFTP via par de chaves públicas/privadas. Outros métodos de<br>autenticação SFTP não são compatíveis.                                             | Adicionar conexão de teste (opcional)               |                                                     |
| Conexão<br>Não há nenhuma conex                                        | ão. Adicionar uma co                                 | Selecione a rede de valor agregado ou o prestador de serviços EDI. Se o seu fornecedor não<br>estiver na lista, entre em contato conosco para obter ajuda.                                                                                                   | : EDI Última modificação Ações                      |                                                     |
|                                                                        |                                                      | Prestador de serviços EDI Select                                                                                                    |                                                     |                                                     |
|                                                                        |                                                      | Cancelar Selecionar                                                                                                    |                                                     |                                                     |
|                                                                        |                                                      |                                                                                                    |                                                     |                                                     |

Caso sua VAN não se encontre na lista de VANs disponíveis, favor solicitar a criação da conexão através do canal (<u>eu-edi-providers-support@amazon.co.uk</u>) com assunto INTEGRACAO VAN [nome da VAN] BRAZIL. **Lembrando que este canal deve ser utilizado apenas por VAN's.** 

#### 2.3 Criando Conexão

Nesta etapa serão apresentados os parâmetros estabelecidos pela VAN. Não é necessária nenhuma atuação aqui, apenas se quiser trocar o nome da conexão, mas isso não é obrigatório e não tem influência no processo de integração. Uma vez confirmada a VAN clique em Salvar conexão.

**Importante:** Verifique junto a sua VAN se precisará de uma conexão de teste e produção ou apenas Produção.

| Conexão de produção                                                                                                    |                                                                                                    | Perfil atual UEO30                                                                                                    |
|----------------------------------------------------------------------------------------------------|----------------------------------------------------------------------------------------------------|----------------------------------------------------------------------------------------------------|
| Conecte-se indiretamente por u<br>ou prestador de serviço EDI<br>O prestador de serviço EDI<br>o prestador de serviços EDI precisa configurar essa nova conexão para você. V<br>serviços, ao cilcar no botão Enviar instruções por e-mail nesta página. Para tes<br>convidá-lo a acessar a sua conta do Vendor Central (se você o convidar, sugerir<br>Importante: para configurar uma conexão com um provedor de serviços EDI, é<br>globals e promover essas configurações para o ambiente aplicável (teste ou pre<br>Nome da conexão<br>UEO30_VAN_AS2_20180820T150402449 | ma rede de valor agregado<br>cel deve enviar os detalhes de conexão para o prestador de<br>tar, você pode coordenar com o prestador de serviços ou<br>nos que conceda apenas permissões EDI).<br>encessário concluir a guia Identificadores em Configurações<br>adução).                                                                                                    | Salvar conexão                                                                                                    |
| Servidor da rede de valor agregado<br>ID AS2 TESTVAN<br>URL do AS2 http://test.com<br>Tipo de recebimento de MDN Sync<br>Algoritmo de assinatura de mensagem SHA256<br>Certificado da rede de valor agregado<br>Validade 2016/06/23 - 2021/06/22<br>Número de série:<br>00A6BE9CECS09FDCEBE8DCEC2FF7C56107<br>Nome da empresa Test VAN<br>Nome do contato Teste<br>Telefone para contato 13123213<br>E-mail para contato test@testamazon.com                                                                                                    | Servidor AS2 da Amazon<br>Os detalhes de conexão da Amazon serão gerados após você salv<br>Certificado da Amazon<br>Os detalhes de conexão da Amazon serão gerados após você salv<br>Firewall de rede para AS2<br>Se você tem um firewall e filtra o tráfego por intervalos de IP, adi<br>da Amazon à lista de permissões:<br>Se você filtra o tráfego de entrada por endereço IP, permita que o<br>porta do seu servidor AS2.<br>Se você filtra o tráfego de saida por porta, permita que os endere<br>80 do seu servidor AS2.<br>Os servidor SED da Amazon são executados na nuvern. Portant<br>ser atterado dentro do intervalo publicado nesta página. Ao defir<br>corretamente (sugerimos no máximo 60 segundos), os resultados<br>periódica do INS. Isso garante uma conectividade continua. Se v<br>IP no cache dos servidores ED da Amazon indefinidamente, pode<br>de conexão com a Amazon. | ar a conexão.<br>ar a conexão.<br>icione estes intervalos de IP<br>os endereços acima acessem a<br>eços acima acessem a porta<br>o, o endereço IP externo pode<br>ir a vida útil do cache de DNS<br>: expiram e forçam a busca<br>os darmazenar os endereços<br>em ocorrer falhas na tentativa |

Neste momento a conexão já se encontra estabelecida para o fornecedor, porém isto não é visível para a VAN selecionada. Para que consiga informar a VAN quanto a sua conexão é necessário

preencher as configurações das Configurações Globais. Irá ser exibido um botão para notificar a VAN, mas o mesmo só terá a função desbloqueada mediante preenchimento das configurações Globais.

Siga os passos seguintes para que consiga notificar a VAN sobre a conexão criada. Conforme a imagem abaixo clique em Painel de Mensagens.

| Conexão de produção<br>configurações de conexão Teste de cor                                                                                                    | nectividade                                                                                                    | Perfil atual UEO30           |
|----------------------------------------------------------------------------------------------------|----------------------------------------------------------------------------------------------------|------------------------------|
| Conecte-se indiretam                                                                                                    | nente por uma rede de valor agregado                                                                                                    | Salvar conexão               |
| ou prestador de servi                                                                                                    | iço EDI                                                                                                    | Enviar instruções por e-mail |
| convida-lo a cessar a sua conta do Vendor Central i<br>Importante: para configurar uma conexão com um<br>globais e promover essas configurações para o amb                                                                                                    | (se você o convidar, sugerimos que conceda apenas permissões EDI).<br>provedor de serviços EDI, é necessário concluir a guia Identificadores em Configurações<br>iente aplicável (teste ou produção).                                                                                                    |                              |
| UEO30_VAN_AS2_20180820T154304080                                                                                                    | 0                                                                                                    |                              |
|                                                                                                    |                                                                                                    |                              |
| Servidor da rede de valor agregado                                                                                                    | Servidor AS2 da Amazon                                                                                                    |                              |
| Servidor da rede de valor agregado<br>ID AS2 TESTVAN                                                                                                    | Servidor AS2 da Amazon<br>Criptografia e assinatura Required                                                                                                    |                              |
| Servidor da rede de valor agregado<br>ID AS2 TESTVAN<br>URL do AS2 http://test.com                                                                                                    | Servidor AS2 da Amazon<br>Criptografia e assinatura Required<br>Algoritmo de criptografia TDES                                                                                                    |                              |
| Servidor da rede de valor agregado<br>ID AS2 TESTVAN<br>URL do AS2 http://test.com<br>Tipo de recebimento de MDN Sync<br>Aloritmo de essinatura de mensagem SHA256                                                                                                    | Servidor AS2 da Amazon<br>Criptografia e assinatura Required<br>Algoritmo de criptografia TDES<br>Selecionar tipo de recebimento Sync<br>ID do AS2 da Amazon SNIDXODW67/F2710                                                                                                    |                              |
| Servidor da rede de valor agregado<br>ID A52 TESTVAN<br>URL do A52 http://test.com<br>Tipo de recebimento de MDN Sync<br>Algoritmo de assinatura de mensagem SHA256                                                                                                    | Servidor AS2 da Amazon<br>Criptografia e assinatura Required<br>Algoritmo de criptografia TDES<br>Selecionar tipo de recebimento Sync<br>ID do AS2 da Amazon SNIDXQDW67VFZ10<br>URL do servidor AS2 hospedado pela Amazon http://as2.amazonse                                                                                                    | rdi.com                      |
| Servidor da rede de valor agregado<br>ID AS2 TESTVAN<br>URL do AS2 http://test.com<br>Tipo de recebimento de MDM Sync<br>Algoritmo de assinatura de mensagem SHA256<br>Certificado da rede de valor agregado                                                                                                    | Servidor AS2 da Amazon<br>Criptografia e assinatura Required<br>Algoritmo de criptografia TDES<br>Selecionar tipo de recebimento Sync<br>ID do AS2 da Amazon SNIDXQDWG7VF2TO<br>URL do servidor AS2 hospedado pela Amazon http://as2.amazonse<br>/S924c0a7-8i40-dee-93fb-b679019c2a69                                                                                                    | di.com                       |
| Servidor da rede de valor agregado<br>ID AS2 TESTVAN<br>URL do AS2 http://test.com<br>Tipo de recebimento de MDM Sync<br>Algoritmo de assinatura de mensagem SHA256<br>Certificado da rede de valor agregado<br>Validade 2016/06/23 - 2021/06/22                                                                                                    | Servidor AS2 da Amazon<br>Criptografia e assinatura Required<br>Algoritmo de criptografia TDES<br>Selecionar tipo de recebimento Sync<br>10 do AS2 da Amazon SNI DXQDW67VFZ1O<br>URL do servidor AS2 hospedado pela Amazon http://as2.amazonse<br>/S924c0a7-8f40-4dee-93fb-b679019c2a69                                                                                                    | di.com                       |
| Servidor da rede de valor agregado<br>ID AS2 TESTVAN<br>URL do AS2 http://test.com<br>Tipo de recebimento de MDN Sync<br>Algoritmo de assinatura de mensagem SHA256<br>Certificado da rede de valor agregado<br>Validade 2016/06/23 - 2021/06/22<br>Número de série:                                                                                                    | Servidor AS2 da Amazon<br>Criptografia e assinatura Required<br>Algoritmo de criptografia TDES<br>Selecionar tipo de recebimento Sync<br>10 do AS2 da Amazon SHIDXQDW67VF210<br>URL do servidor AS2 hospedado pela Amazon http://as2.amazonse<br>/5924c0a7-8f40-4dee-93fb-b679019c2a69                                                                                                    | di.com                       |
| Servidor da rede de valor agregado<br>ID AS2 TESTVAN<br>URL do AS2 http://test.com<br>Tipo de recebimento de MDM Sync<br>Algoritmo de assinatura de mensagem SHA256<br>Certificado da rede de valor agregado<br>Validade 2016/06/23 - 2021/06/22<br>Número de série:<br>00A6889CECS09FDCEBE8DCEC2FF7C56107                                                                                        | Servidor AS2 da Amazon<br>Criptografia e assinatura Required<br>Algoritmo de criptografia TDES<br>Selecionar tipo de recebimento Sync<br>ID do AS2 da Amazon SHIDXQDW67VF210<br>URL do servidor AS2 hospedado pela Amazon http://as2.amazonse<br>/S924c0a7-8i40-4dee-93fb-b679019c2a69<br>Certificado da Amazon                                                                                                    | di.com                       |
| Servidor da rede de valor agregado<br>ID A52 TESTVAN<br>URL do A52 http://test.com<br>Tipo da recebimento de MDN Sync<br>Algoritmo de assinatura de mensagem SHA256<br>Certificado da rede de valor agregado<br>Validade 2016/06/23 - 2021/06/22<br>Número de série:<br>00A689-2EC509FDCED8EBDCEC2FF7C56107                                                                                       | Servidor AS2 da Amazon<br>Criptografia e assinatura Required<br>Algoritmo de criptografia TDES<br>Selecionar tipo de recebimento Sync<br>10 do AS2 da Amazon SNIDXQDWG7VF2T0<br>URL do servidor AS2 hospedado pela Amazon http://as2.amazonse<br>/5924c0a7-8i40-4dee-93fb-b679019c2a69<br>Certificado ad Amazon                                                                                                    | di.com                       |
| Servidor da rede de valor agregado<br>ID AS2 TESTVAN<br>URL do AS2 http://test.com<br>Tipo de recebimento de MDN Sync<br>Algoritmo de assinatura de mensagem SHA256<br>Certificado da rede de valor agregado<br>Validade 2016/06/23 - 2021/06/22<br>Número de série:<br>00A6B9CEC509PCEEBBDCEC2FF7C56107<br>Nome de empresa TEST VAN                                                              | Servidor AS2 da Amazon<br>Criptografia e assinatura Required<br>Algoritmo de criptografia TDES<br>Selecionar tipo de recebimento Sync<br>10 do AS2 da Amazon SNIDXQDW67VFZ10<br>UR. do servidor AS2 hospedado pela Amazon http://as2.amazonse<br>/5924c0a7-8i40-4dee-93fb-b679019c2a69<br>Certificado da Amazon<br>Este certificado expirará: 19/08/2023 16:59:40 GMT+2<br>Validade 2018/08/20 - 2023/08/19                                                      | di.com                       |
| Servidor da rede de valor agregado<br>ID A52 TESTVAN<br>URL do A52 http://test.com<br>Tipo de recebimento de MDN Sync<br>Algoritmo de assinatura de mensagem SHA256<br>Certificado da rede de valor agregado<br>Validade 2016/06/23 - 2021/06/22<br>Número de série:<br>00A6BE9CECS09FDCEBE8DCEC2FF7C56107<br>Nome da empresa Test VAN<br>Nome do contato Teste<br>Telefone para contato 13125213 | Servidor AS2 da Amazon<br>Criptografia e assinatura Required<br>Algoritmo de criptografia TDES<br>Selecionar tipo de recebimento Sync<br>10 do AS2 da Amazon SNIDXQOW67VF210<br>URL do servidor AS2 hospedado pela Amazon http://as2.amazonse<br>/S924c0a7-8f40-4dee-93fb-b679019c2a69<br>Certificado da Amazon<br>Este cretificade expirará: 19/08/2023 16:59:40 GMT+2<br>Validade 2018/08/20 - 2023/08/19<br>Número de série: 772F4F4ESD1627D0FC9494CS5F78EFB1 | di.com                       |

#### 2.4 Painel de Mensagens

Neste painel se encontram todas as mensagens que podem ser estabelecidas com a Amazon. Todas elas funcionam individualmente, por isso, não é mandatório o de todas, mas altamente recomendado. Se encontra nesse painel também as configurações globais que será de alta importância para os testes a serem realizados.

| Painel de mensagens<br>Comece emonitore a integração EDI de suas mensagens aqui. Você pode trabalhar em várias integrações de mensagens EDI em paralelo e<br>lançá-las em produção em diferentes momentos. Elas não são dependentes entre si. <b>Configuração e processo de promoção:</b> Cada configuração<br>que você definir nas mensagens abaixo precias ser manualmente promovida para o ambiente necessário (de teste ou de produção). Sem a<br>promoção, as configurações não estarão disponíveis para trocas de mensagem de teste nem de produção. Para alterar as configurações de<br>produção, não necessárias três etapas: definir a configuração, promovê-la para o ambiente de teste e promovê-la para o ambiente de produção. | Perfil atual UEO30<br>Atualizar |
|----------------------------------------------------------------------------------------------------|---------------------------------|
| Configurações globais<br>Configurações globais são compartilhadas entre integrações de mensagens.                                                                                                    | Início<br>Baixar especificações |
| Pedido de compra (PO)                                                                                                    | Início<br>Baixar específicações |
| Confirmação de pedidos de compra (POA)                                                                                                    | Inicio<br>Baixar especificações |
| Feed de inventário e de custo (COSTINV)                                                                                                    | Início<br>Baixar específicações |

# 3 Configurações Globais

Agora para que possamos comunicar a VAN sobre a conexão que foi estabelecida é necessário o preenchimento das configurações globais, por isso, clique em início e siga as informações fornecidas na tela.

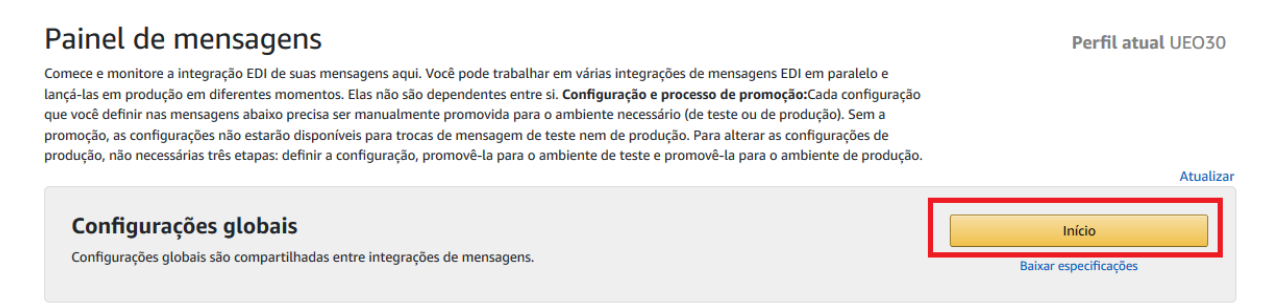

Na tela de Identificadores é necessário verificar como será estabelecida a identificação da empresa no EDI. Siga a definição das tabelas abaixo para incluir os valores:

- SAN Number (Padrão Americano) coloque o código que será utilizado e no qualificador coloque 14.
- GLN (Padrão Europeu) coloque o código que será utilizado e no qualificador coloque ZZ.
- Outros (CNPJ, Alias) coloque o código que será utilizado e no qualificador coloque ZZ.

**Importante:** As informações pertencentes a Amazon já está estabelecida e não pode ser alterada. Essa tela deverá ser preenchida apenas com os identificadores da sua empresa.

| Configura                                                                                                    | ções globai                                                                                                    | S                                                                                                    |                                                                                                    |                                                                                                    | Perfil atual UEO30 |
|----------------------------------------------------------------------------------------------------|----------------------------------------------------------------------------------------------------|----------------------------------------------------------------------------------------------------|----------------------------------------------------------------------------------------------------|----------------------------------------------------------------------------------------------------|--------------------|
| Contatos EDI                                                                                                    | Identificadores                                                                                                    | ID do produto e itens de teste                                                                                                    | Ambiente de teste                                                                                                  | Ambiente de produção                                                                                                    |                    |
| Para continuar, forne<br>pode excluir as entrac<br>mensagens EDI indivi<br>os identificadores das<br>personalizados precis                                                               | ça os identificadores de<br>das e continuar sem conf<br>iduais. Se você alterar os<br>s configurações globais s<br>am ser atualizados indiv | remetente/receptor. ID ISA, ID GS e o d<br>îgurar os identificadores aqui. Essas in<br>identificadores em Configurações glo<br>lelecionada serão afetadas. Identificad<br>idualmente para cada mensagem. | qualificador precisam ser f<br>formações serão necessári<br>bais, somente as mensager<br>ores para mensagens que r | rmecidos. Como alternativa, você<br>as para as configurações de<br>ıs que têm a opção Continuar com<br>ısam identificadores | Salvar e continuar |
| Delimitadores pr<br>Formato de mensage<br>Delimitadores de ele<br>Delimitador de segar<br>Separador de elemen<br>Seus identificadi<br>Qualificador ISA de j<br>Select<br>ID ISA produção | adrão<br>em X12<br>imento padrão *<br>intos do componente ><br>ores<br>produção                                                             | ldentif<br>Qualific<br>ID ISA A<br>ID GS Af                                                                                                    | īcadores da Amazon<br>ador de ID ISA ZZ<br>MAZONBR<br>ЧАZONBR                                                      |                                                                                                    |                    |
| Seus identificadı<br>Qualificador ISA de t<br>Select<br>ID ISA de teste<br>ID GS de teste                                                                                                | ores de teste<br>teste                                                                                                    | Identif<br>Amazo<br>Qualific<br>ID ISA A<br>ID GS Af                                                                                                    | icadores de teste da<br>on<br>ador de ID ISA ZZ<br>MAZONBR<br>MAZONBR                                              |                                                                                                    |                    |

Na etapa de ID do produto e itens de teste você deve incluir como deseja receber o formato do item e necessita incluir um item para cada test case (Item em estoque / Item indisponível / etc).

**Importante:** Os itens preenchidos nesta página serão os mesmos que vão ser disponibilizados no pedido de teste, por isso, inclua cenários reais para que possa validar a integração corretamente.

| Configura                                                     | ções globai                                                            | S                                                                      |                                                                 |                                              | Perfil atual UEO3  |
|---------------------------------------------------------------|------------------------------------------------------------------------|------------------------------------------------------------------------|-----------------------------------------------------------------|----------------------------------------------|--------------------|
| Contatos EDI                                                  | Identificadores                                                        | ID do produto e itens de teste                                         | Ambiente de teste                                               | Ambiente de produção                         |                    |
| ódigo de ID de<br>specifique o código o<br>onterão o mesmo có | <b>produto</b><br>de ID do produto a ser u<br>digo de identificação do | sado em documentos comerciais. T<br>o produto, e todos os documentos c | odos os documentos que são e<br>Jue você enviar precisarão usar | nviados e recebidos<br>esses códigos de IDs. | Salvar e continuar |
| Select                                                        | •                                                                      |                                                                        |                                                                 |                                              |                    |
| estar itens<br>sistema usará estes<br>recisará usar estes it  | itens para criar arquivo<br>ens.                                       | s de teste para testes de mensagen                                     | n. Para testar as suas mensager                                 | ıs, você também                              | Quantidada         |
|                                                               |                                                                        | Coalgo de ID de produto                                                | Custo liquido                                                   | Preço sugerido                               | Quantidade         |
| Item em estoque                                               |                                                                        |                                                                        |                                                                 |                                              |                    |
| ltem em estoque                                               | e (opcional)                                                           |                                                                        |                                                                 |                                              |                    |
| Item em estoque                                               | e (opcional)                                                           |                                                                        |                                                                 |                                              |                    |
| Item indisponível                                             | (temporariamente)                                                      |                                                                        |                                                                 |                                              |                    |
| Item indisponíve                                              | el (opcional)                                                          |                                                                        |                                                                 |                                              |                    |
| Item indisponíve                                              | el (opcional)                                                          |                                                                        |                                                                 |                                              |                    |
| Item inválido                                                 |                                                                        |                                                                        |                                                                 |                                              |                    |
| Item inválido (op                                             | pcional)                                                               |                                                                        |                                                                 |                                              |                    |
| Item inválido (op                                             | pcional)                                                               |                                                                        |                                                                 |                                              |                    |

Após preencher os itens é necessário apenas promover as configurações globais para o ambiente de teste e em seguida para o Ambiente de produção.

| Configuraç                                        | Perfil atual UEO30                            |                                |                   |                      |  |
|---------------------------------------------------|-----------------------------------------------|--------------------------------|-------------------|----------------------|--|
| Contatos EDI                                      | Identificadores                               | ID do produto e itens de teste | Ambiente de teste | Ambiente de produção |  |
| Abaixo estão as configu<br>elas e promova-as para | rações que você defin<br>uso no ambiente de p | Promover                       |                   |                      |  |
| Promotion status PRO                              | Atualizar                                     |                                |                   |                      |  |
| Configurações                                     |                                               | Ambiente de teste              | Ambiente o        | le produção          |  |
| Qualificador ISA de p                             | rodução                                       | ! ZZ                           |                   |                      |  |
| ID ISA produção                                   |                                               | ! TEST1234                     |                   |                      |  |
| ID GS de produção                                 |                                               | ! TEST1234                     |                   |                      |  |
| Código de ID de prod                              | uto                                           | ! EN                           |                   |                      |  |

Uma vez promovida para a produção as configurações globais você será direcionado novamente para o Painel de mensagens. A imagem abaixo mostra como será a visualização do painel de mensagens.

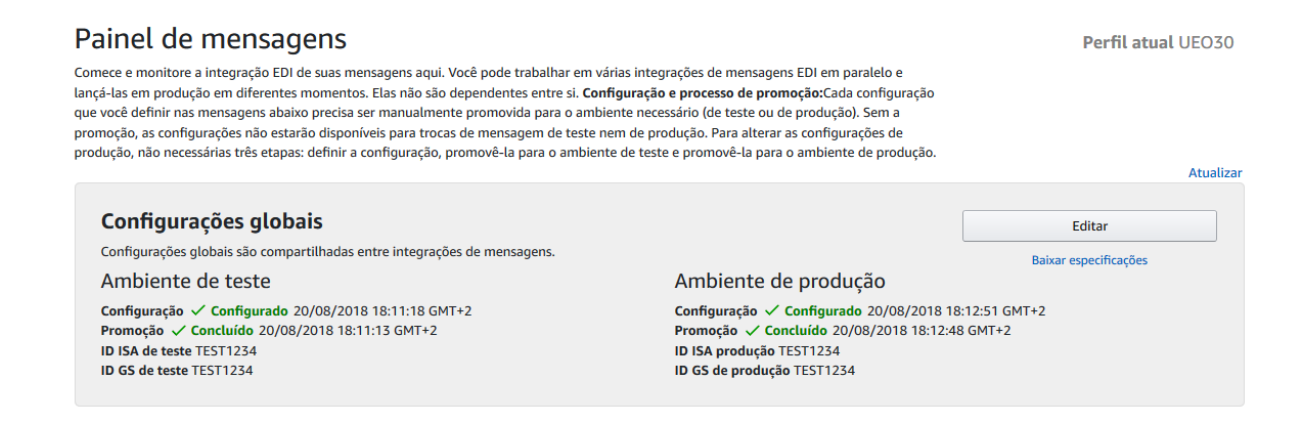

Finalizado o processo de configurações globais é necessário clicar em Painel de Conexões e Editar a conexão que foi estabelecida.

| Início | Painel de mensagens | Painel de cone                                               | xão                                                                                                    |                                                                                              |             |                                       |                           |                                       |
|--------|---------------------|--------------------------------------------------------------|----------------------------------------------------------------------------------------------------|----------------------------------------------------------------------------------------------|-------------|---------------------------------------|---------------------------|---------------------------------------|
|        |                     |                                                              | Painel de conexão<br>Você pode criar e analísar conexões usadas para<br>pode carregar e baixar mensagens de teste por<br>produção, você precisará ter uma conexão de pr | Perfil atual UEO30<br>Adicionar conexão de produção<br>Adicionar conexão de teste (opcional) |             |                                       |                           |                                       |
|        |                     | Conexão Ambiente Status Protocolo e prestador de serviços ED |                                                                                                    |                                                                                              |             | Protocolo e prestador de serviços EDI | Última modificação        | Ações                                 |
|        |                     |                                                              | UEO30_VAN_AS2_20180820T154304080                                                                                                    | Produção                                                                                     | Não testada | VAN_A52                               | 20/08/2018 17:43:08 GMT+2 | Atribuir conexão<br>Editar<br>Excluir |

Agora já temos todas as informações necessárias podemos notificar a VAN sobre a conexão que foi estabelecida para isso basta clicar em Enviar Instruções por e-mail.

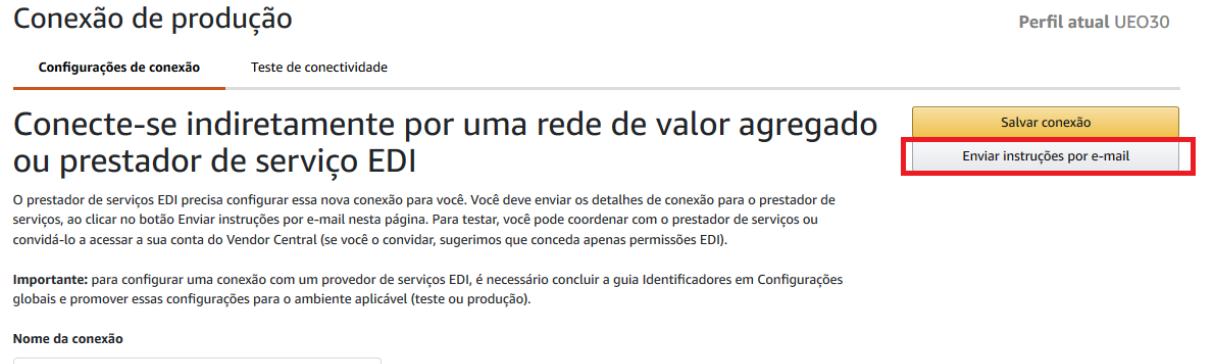

UEO30\_VAN\_AS2\_20180820T154304080

Esse e-mail irá conter todas as informações necessárias para a VAN configurar a conexão internamente. Pedimos que coloque o e-mail da pessoa que criou a conexão em Cc para caso a VAN necessite entrar em contato para eventual ajuste.

| O certificado será anexado a esta mensagem                                                                                                    |
|----------------------------------------------------------------------------------------------------|
| Este e-mail usa os identificadores configurados nas Configurações globais. Caso o seu provedor<br>de serviços EDI precise saber sobre qualquer identificador que você configurou no nível de<br>mensagem EDI, inclua esses detalhes na seção Comentários. |
| Para test@testamazon.com<br>Cc                                                                                                    |
| Comentários (opcional)<br>Baixar e-mail                                                                                                    |
| Cancelar Enviar mensagem                                                                                                    |

**Importante:** Os passos a seguir não precisam ser realizados em ordem. Exemplo é possível esperar a VAN finalizar e iniciar os testes de mensagens em paralelo. Verifique junto a sua VAN como eles costumam realizar esse processo.

Após essa etapa a VAN irá criar a conexão internamente e entrará em contato com o solicitante assim que finalizado para que possa ser realizado os testes de integração da conexão. O teste de conectividade pode ser acessado editando a conexão que foi estabelecida.

### 4 Teste de Conectividade

O teste de conectividade é um processo mandatório para validar a conexão sem essa etapa não é possível incluir as mensagens desenvolvidas em produção.

O teste consiste no envio de uma mensagem de teste da Amazon para a VAN e no envio de uma mensagem de teste da VAN para a Amazon. Para enviar a mensagem da Amazon para a VAN é necessário apenas clicar em (**Receber arquivo de Teste da Amazon**). Já para a VAN enviar a mensagem é necessário fazer o download no botão (**Baixar arquivo de teste de amostra**) e enviar esse arquivo para a VAN que disponibilizará para a Amazon com a conexão estabelecida.

| Configurações de conexão                                                                                 | Teste de conectividade                                                           | Perni atual 0E030                                                                                                    |
|----------------------------------------------------------------------------------------------------|----------------------------------------------------------------------------------|----------------------------------------------------------------------------------------------------|
| Teste de conec                                                                                           | tividade                                                                         | Acessar painel de conexão                                                                                                    |
| Para concluir a configuração da con<br>precisará enviar uma mensagem pa                                  | exão, a conexão deve ser testada com êxito. A Amazon enviar<br>ra a Amazon.      | á uma mensagem para o seu sistema e você                                                                                                    |
| lome da conexão UEO30_VAN_AS<br>/isualizar informações de firewall d                                     | 2_20180820T154304080<br>le rede                                                  |                                                                                                    |
| Recebendo tes                                                                                            | te                                                                               | Enviando teste                                                                                                    |
| intrada para a sua conexão<br>iste teste confirmará se você pode<br>Receber arquivo de teste via servido | receber arquivos da Amazon. Clique em<br>or para acionar o recebimento de teste. | Saída da sua conexão<br>Esse teste confirmará se você pode enviar arquivos para a Amazon. Envie um<br>arquivo aleatório do seu sistema para a Amazon usando as informações do<br>servidor abaixo.                                                              |
| nformações do servidor<br>Receber arquivo de teste da Amazo<br>Tentativa Sta                             | n Atualizar<br>tus Revisar                                                       | Importante: para garantir que o arquivo seja processado corretamente, use o<br>nome do arquivo ConnectivityTest para enviar para a Amazon. Além disso, é<br>possível clicar em Baixar arquivo de teste de amostra abaixo, e usar este<br>arquivo para o envio. |
|                                                                                                    |                                                                                  | Informações do servidor                                                                                                    |
|                                                                                                    |                                                                                  |                                                                                                    |

Em caso de erro durante esse teste verifique junto com sua VAN se os dados da conexão estabelecida estão batendo com os disponibilizados no teste de conectividade. É possível acessar as informações clicando em Informações do Servidor.

Quando finalizado o teste de conectividade ao acessar o Painel de conexão o mesmo mostrará o Status de Testada na conexão. Isso significa que a conexão já está pronta para funcionar no ambiente que foi estabelecido (Teste ou Produção).

| Painel de conexão                                                                                                    | Pe       | r <b>fil atual</b> UEO30 |                                       |              |                |                                       |
|----------------------------------------------------------------------------------------------------|----------|--------------------------|---------------------------------------|--------------|----------------|---------------------------------------|
| Você pode criar e analisar conexões usadas para trocar mensagens EDI com a Amazon. As conexões de teste são opcionais (você<br>pode carregar e baixar mensagens de teste por meio da interface do usuário). Antes de poder executar uma mensagem em<br>produção, você precisará ter uma conexão de produção testada com êxito. |          |                          |                                       |              |                | xão de produção                       |
| Conexão                                                                                                    | Ambiente | Status                   | Protocolo e prestador de serviços EDI | Última modif | icação         | Ações                                 |
| UEO30_VAN_AS2_20180820T154304080                                                                                                    | Produção | ✓ Testada                | VAN_AS2                               | 20/08/2018   | 18:37:32 GMT+2 | Atribuir conexão<br>Editar<br>Excluir |

Com isso é concluída a etapa de Configuração da conexão.

## 5 Configurando Mensagens

Para configurar as mensagens que serão utilizadas é necessário acessar o painel de mensagens e clicar em Início. Neste documento será mostrada a mensagem de Pedido de Compra, mas o procedimento de teste é similar em todas as mensagens.

| Painel de mensagens                                                                                                    | Perfil atual UEO30                          |                                 |  |
|----------------------------------------------------------------------------------------------------|---------------------------------------------|---------------------------------|--|
| Comece e monitore a integração EDI de suas mensagens aqui. Você pode trabalhar em várias integ<br>lançá-las em produção em diferentes momentos. Elas não são dependentes entre si. <b>Configuração</b><br>que você definir nas mensagens abaixo precisa ser manualmente promovida para o ambiente no em<br>promoção, as configurações não estarão disponíveis para trocas de mensagem de teste nem de pr<br>acolução. Pás configurações não estarão disponíveis para trocas de mensagem de teste nem de pre<br>produção. Pás configurações não estarão disponíveis para trocas de mensagem de teste nem de pre<br>acolução. Pás configurações não estarão disponíveis para trocas de mensagem de teste nem de pr |                                             |                                 |  |
| produças, nao necessarias des ecapas, dennir a comgunação, promove-ta para o ambiente de test                                                                                                    | e e promove-ta para o ambiente de produção. | Atualizar                       |  |
| <b>Configurações globais</b><br>Configurações globais são compartilhadas entre integrações de mensagens.                                                                                                    |                                             | Editar<br>Baixar específicações |  |
| Ambiente de teste                                                                                                    | Ambiente de produção                        |                                 |  |
| Configuração ✓ Configurado 20/08/2018 18:11:18 GMT+2<br>Promoção ✓ Concluido 20/08/2018 18:11:13 GMT+2<br>ID ISA de teste TEST1234<br>ID GS de teste TEST1234                                                                                                    | 18:12:51 GMT+2<br>48 GMT+2                  |                                 |  |
| Pedido de compra (PO)                                                                                                    | [                                           | Início                          |  |
|                                                                                                    |                                             | Baixar especificações           |  |
|                                                                                                    |                                             |                                 |  |
| Confirmação de pedidos de compra (POA)                                                                                                    |                                             | Início                          |  |
|                                                                                                    |                                             | Baixar especificações           |  |
|                                                                                                    |                                             |                                 |  |
| Feed de inventário e de custo (COSTINV)                                                                                                    |                                             | Início                          |  |
|                                                                                                    |                                             | Baixar especificações           |  |

Uma vez que clicado em Início a primeira tela será os requisitos de negócios de cada uma das mensagens leia com atenção, pois o requisito é valido globalmente.

Na aba de Identificadores no caso de VAN's apenas clique em Salvar e Continuar, pois não serão definidores identificadores únicos por mensagens e sim utilizado o mesmo estabelecido nas configurações globais.

Na aba de Configurações é diferente para cada mensagem no caso de pedido é necessário apenas selecionar a opção Centro de Logística e clicar em Salvar e continuar.

Na aba de Ambiente de teste é apenas para salvar as novas configurações estabelecidas para a mensagem em questão para que sejam utilizadas no teste.

A aba de Teste de integração é a mais importante etapa nas configurações de novas mensagens, pois é nessa aba que será realizado o teste necessário para estabelecer se seu sistema está pronto para integrar essa mensagem ou não.

**Importante:** Qualquer dúvida ou problema quanto ao preenchimento entre em contato com nosso suporte através de **Suporte > Fale Conosco > EDI**.

### 6 Testando Mensagens

O teste de integração consiste em realizar a criação ou validação da mensagem que está sendo parametrizada. Exemplo: Na mensagem de pedido será disponibilizado um pedido de teste que você poderá incluir em seu sistema para verificar se seu sistema pode integrar automaticamente com a Amazon.

Para iniciar o teste basta clicar no botão Iniciar teste e aguardar o mesmo ser disponibilizado. Algumas mensagens não necessitam de pedido para ser testada como o Custo e inventário disponibilizando assim apenas um botão para upload do arquivo para validação.

Uma vez clicado no (Iniciar teste) aguarde até o pedido ser desenvolvido pelo sistema. Para verificar se o mesmo já está disponível clique em Atualizar. Lembrando que a qualquer momento é possível verificar os itens que foram incluídos nas configurações globais clicando em Gerenciar Itens de teste.

| Pedido de com                                                                                                    | pra (PO)                                                                                                    |                                                                                               |                                                            |                               |                      | Perfil atual UEO30 |
|----------------------------------------------------------------------------------------------------|----------------------------------------------------------------------------------------------------|-----------------------------------------------------------------------------------------------|------------------------------------------------------------|-------------------------------|----------------------|--------------------|
| Requisitos de negócios                                                                                                    | Identificadores                                                                                                    | Configurações                                                                                 | Ambiente de teste                                          | Teste de integração           | Ambiente de produção |                    |
| Para colocar esta mensagem em                                                                                                    | produção, você precisa<br>os na secão de configur                                                                        | irá ser aprovado em too<br>ação de FDI. Também é                                              | dos os casos de teste exibio<br>possível consultar esta pá | dos nesta página. O sistema o | está usando          | Continuar          |
| consumir a mensagem de teste o<br>possível colocar a mensagem em                                                                                                    | será                                                                                                    | Gerenciar itens de teste                                                                      |                                                            |                               |                      |                    |
| Nome da conexão                                                                                                    | . ,                                                                                                    |                                                                                               |                                                            |                               | Atualizar            |                    |
| Primeiro pedido de compra<br>Este teste confirma que o se<br>primeiros pedidos de compr<br>teste (conforme configurada<br>produto e itens de teste): 'it<br>descontinuado/obsoleto'' e '<br>Código do depósito:<br>Status Não iniciado | a<br>eu sistema pode proces<br>a que incluem os segui<br>por você em Configu<br>em em estoque', 'item<br>item inválido'. | sar corretamente os<br>ntes tipos de itens de<br>ações globais > ID do<br>ndisponível', 'item |                                                            | Iniciar teste                 |                      |                    |

Quando o pedido ficar disponível serão apresentados dois botões um para baixar pedido de compra e outro confirme se o pedido de compra de teste é válido. Nesta etapa é necessário verificar junto a sua VAN como está sendo definido os testes das mensagens, pois caso tenha sido estabelecida uma conexão de teste o arquivo será disponibilizado através da conexão, mas caso

apenas a conexão de produção foi estabelecida se faz necessário o download manual do pedido e enviar para a VAN via e-mail.

| Pedido de com                                                                                                    | Perfil atual UEO30                                                                                                    |                                                                                               |                                                                                       |                                                                                              |                               |                                      |
|----------------------------------------------------------------------------------------------------|----------------------------------------------------------------------------------------------------|-----------------------------------------------------------------------------------------------|---------------------------------------------------------------------------------------|----------------------------------------------------------------------------------------------|-------------------------------|--------------------------------------|
| Requisitos de negócios                                                                                                    | Identificadores                                                                                                    | Configurações                                                                                 | Ambiente de teste                                                                     | Teste de integração                                                                          | Ambiente de produção          |                                      |
| Para colocar esta mensagem em<br>os produtos para teste fornecido<br>consumir a mensagem de teste<br>possível colocar a mensagem en                                               | n produção, você precisa<br>os na seção de configura<br>do PO que menciona os<br>n produção.                                     | irá ser aprovado em todo<br>ação de EDI. Também é p<br>s produtos para teste relo             | os os casos de teste exibi<br>possível consultar esta pá<br>evantes por caso de teste | dos nesta página. O sistema<br>ágina se o sistema não conse<br>e. Após a aprovação no teste, | está usando<br>guir<br>será G | Continuar<br>erenciar itens de teste |
| Nome da conexão                                                                                                    |                                                                                                    |                                                                                               |                                                                                       |                                                                                              | Atualizar                     |                                      |
| Primeiro pedido de compr<br>Este teste confirma que o s<br>primeiros pedidos de comp<br>teste (conforme configurad<br>produto e itens de teste): 'it<br>descontinuado/obsoleto" e | a<br>eu sistema pode proces<br>ra que incluem os segui<br>o por você em Configur<br>tem em estoque', 'item i<br>'item inválido'. | sar corretamente os<br>ntes tipos de itens de<br>ações globais > ID do<br>ndisponível', 'item | Ba<br>Confirme se o p                                                                 | ixar pedido de compra<br>pedido de compra de teste é<br>Redefinir teste                      | válido                        |                                      |
| Número do pedido da Ama<br>Código do depósito: XBRZ<br>Status Em andamento                                                                                                    | azon TL9CKADK                                                                                                    |                                                                                               |                                                                                       |                                                                                              |                               |                                      |

Para fazer o download basta clicar em Baixar pedido de compra e salvar no seu desktop e renomear o arquivo para NúmeroPedido.txt.

Após esse procedimento a VAN irá realizar as transformações necessárias de acordo com seu sistema e disponibilizará no formato que necessita se possível. Com o pedido em mãos realize a integração junto a seu sistema e caso integre sem problemas volte na aba de teste de integração e clique em Confirme se o pedido de teste é válido.

Caso seja necessário mais teste clique em redefinir teste e manipule os itens nas Configurações Globais. Em seguida repita o processo de teste clicando em Iniciar Teste. Faça isso quantas vezes seja necessário para validar seu sistema.

Nas mensagens que tem um retorno como no caso de (Confirmação do pedido de compra) será apresentado um botão de upload para que seja enviado o arquivo gerado pelo seu sistema. Lembrando que caso tenha sido estabelecida uma conexão de teste o envio pode ser realizado através dela.

Uma vez que feito o upload o sistema irá informar se a validação foi concluída com sucesso ou erro. Caso seja erro verifique o erro mencionado na tela e revise o arquivo que foi feito o upload. Em caso de a mensagem não estar clara entre em contato com nosso suporte **(Suporte > Fale-Conosco > EDI)**.

Quando finalizado o teste o mesmo apresentará o status Concluído isso significa que a mensagem em questão está pronta para ser implantada em produção. Clique em continuar e avance para a etapa de Ambiente de Produção e defina junto a sua VAN a data para a implementação da mensagem.

| Pedido de com                                                                                                    | Perfil atual UEO30                                                                                                    |                                                                                                  |                   |                     |                      |  |
|----------------------------------------------------------------------------------------------------|----------------------------------------------------------------------------------------------------|--------------------------------------------------------------------------------------------------|-------------------|---------------------|----------------------|--|
| Requisitos de negócios                                                                                                    | Identificadores                                                                                                    | Configurações                                                                                    | Ambiente de teste | Teste de integração | Ambiente de produção |  |
| Para colocar esta mensagem em<br>os produtos para teste fornecido<br>consumir a mensagem de teste o                                                                                    | Continuar<br>erenciar itens de teste                                                                                         |                                                                                                  |                   |                     |                      |  |
| Nome da conexão                                                                                                    | i produção.                                                                                                    |                                                                                                  |                   |                     | Atualizar            |  |
| Primeiro pedido de compra<br>Este teste confirma que o se<br>primeiros pedidos de compr<br>teste (conforme configurad<br>produto e itens de teste): 'it<br>descontinuado/obsoleto" e ' | a<br>eu sistema pode proces<br>a que incluem os segui<br>o por você em Configur<br>em em estoque', 'item<br>'item inválido'. | sar corretamente os<br>intes tipos de itens de<br>rações globais > ID do<br>indisponível', 'item |                   | Redefinir teste     |                      |  |
| Número do pedido da Ama<br>Código do depósito: XBRZ<br>Status ✓ Concluído                                                                                                    | zon TL9CKADK                                                                                                    |                                                                                                  |                   |                     |                      |  |

Assim que concluída a promoção para a produção no painel de mensagens você deverá ver os status abaixo. A partir desse momento todo e qualquer pedido será disponibilizado através de EDI.

| Pedido de compra (PO)                                |                                                      | Editar                |
|------------------------------------------------------|------------------------------------------------------|-----------------------|
|                                                      |                                                      | Baixar especificações |
| Ambiente de teste                                    | Ambiente de produção                                 |                       |
| Configuração 🗸 Configurado 26/07/2018 16:34:51 GMT+2 | Configuração 🗸 Configurado 20/08/2018 19:28:09 GMT+2 |                       |
| Promoção 🗸 Concluído 26/07/2018 16:34:43 GMT+2       | Promoção 🗸 Concluído 20/08/2018 19:28:03 G           | MT+2                  |
| Nome da conexão UEO16_VAN_AS2_20180727T141236352     | Nome da conexão UEO16_VAN_AS2_20180711T173232614     |                       |
| ID ISA de teste TESTBR                               | ID ISA produção TESTBR                               |                       |
| ID GS de teste TESTBR                                | ID GS de produção TESTBR                             |                       |

**Importante:** A implementação do EDI não limita a utilização do portal Vendor Central para gerenciamento dos pedidos. O mesmo ficará à disposição em caso de urgência ou verificação dos dados submetidos.